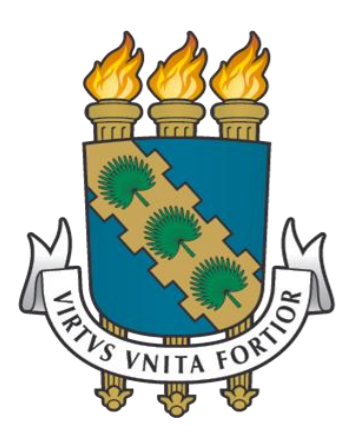

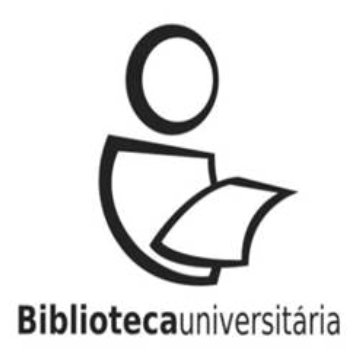

# Periódicos *Qualis* (Plataforma Sucupira)

# O que é o Qualis?

Qualis é o conjunto de procedimentos utilizados pela Coordenação de Aperfeiçoamento de Pessoal de Nível Superior (CAPES) para estratificação da qualidade da produção intelectual dos programas de pós-graduação. Como resultado, disponibiliza uma lista com a classificação dos veículos utilizados pelos programas de pós-graduação para a divulgação da sua produção.

# Classificação Qualis

 A classificação de periódicos é realizada pelas áreas de avaliação e passa por processo anual de atualização.

• Os estratos estão divididos em 8 níveis. São eles:

- → A1 (o mais elevado)
- → A2
- → B1
- → B2
- → B3
- → B4
- → B5
- → C (com peso zero)

 Ferramenta on-line do Sistema Nacional de Pós-Graduação para coletar informações sobre os programas, realizar análises, avaliações e servir como base de referência, e que foi oficialmente lançada no início de 2014.

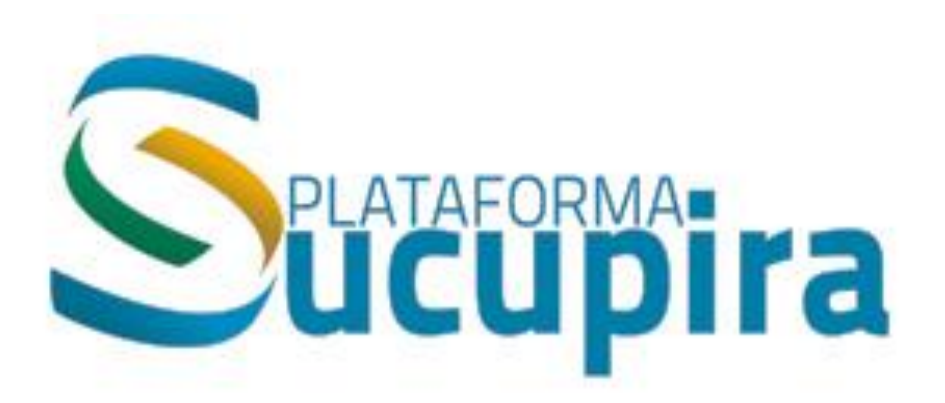

 Nessa plataforma, a consulta ao Qualis das publicações periódicas é feita por meio de espaço específico, denominado Qualis Periódicos.

- Opções de busca:
  - → Área de avaliação;
  - → ISSN;
  - → Título do periódico;
  - → Avaliação.

#### Acesse: sucupira.capes.gov.br/sucupira/

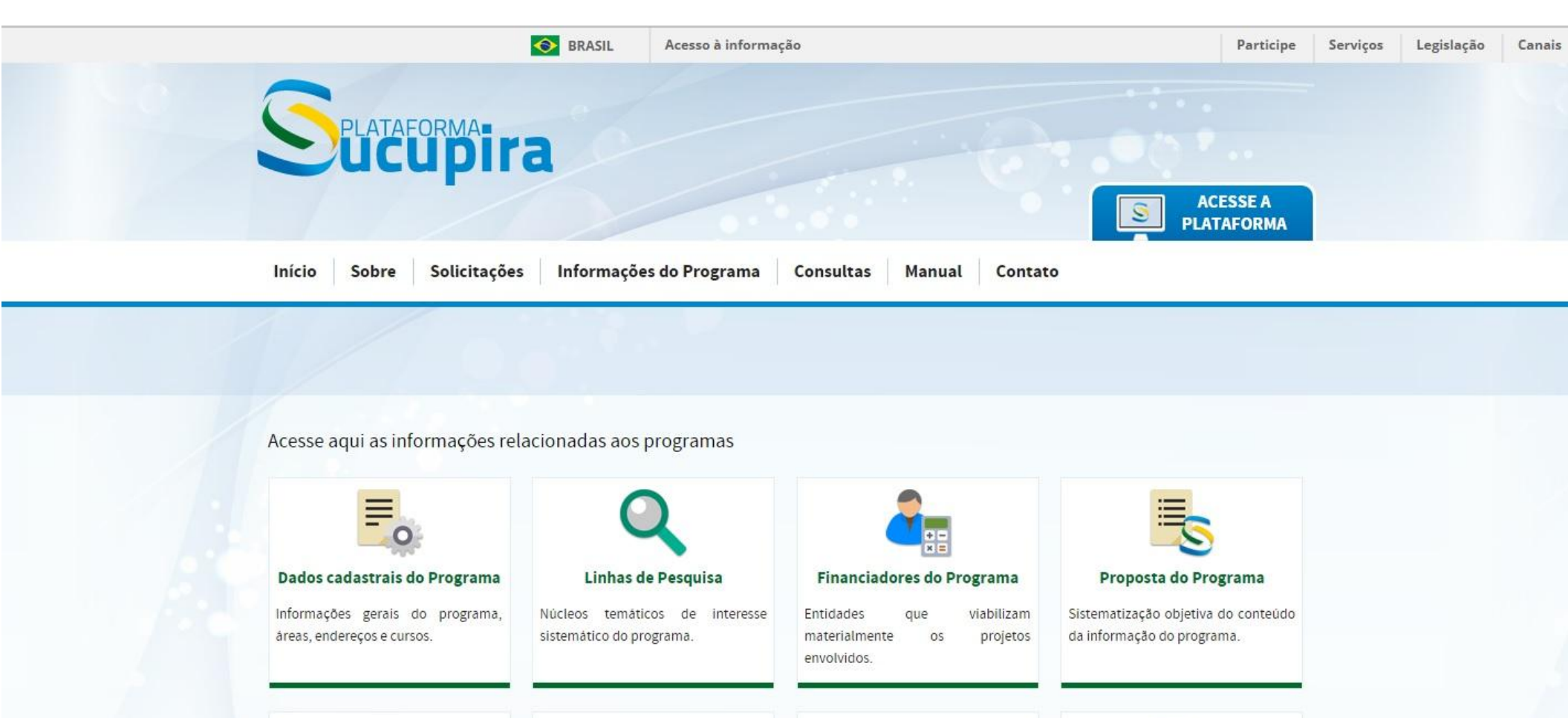

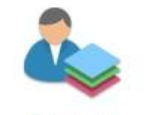

Discentes

Corpo discente devidamente matriculado no programa.

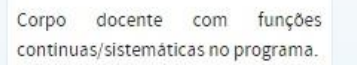

Docentes

Participantes eventuais ou não nas atividades do programa.

**Participantes Externos** 

Atividades que estruturam o plano acadêmico de seus envolvidos.

Projetos de Pesquisa

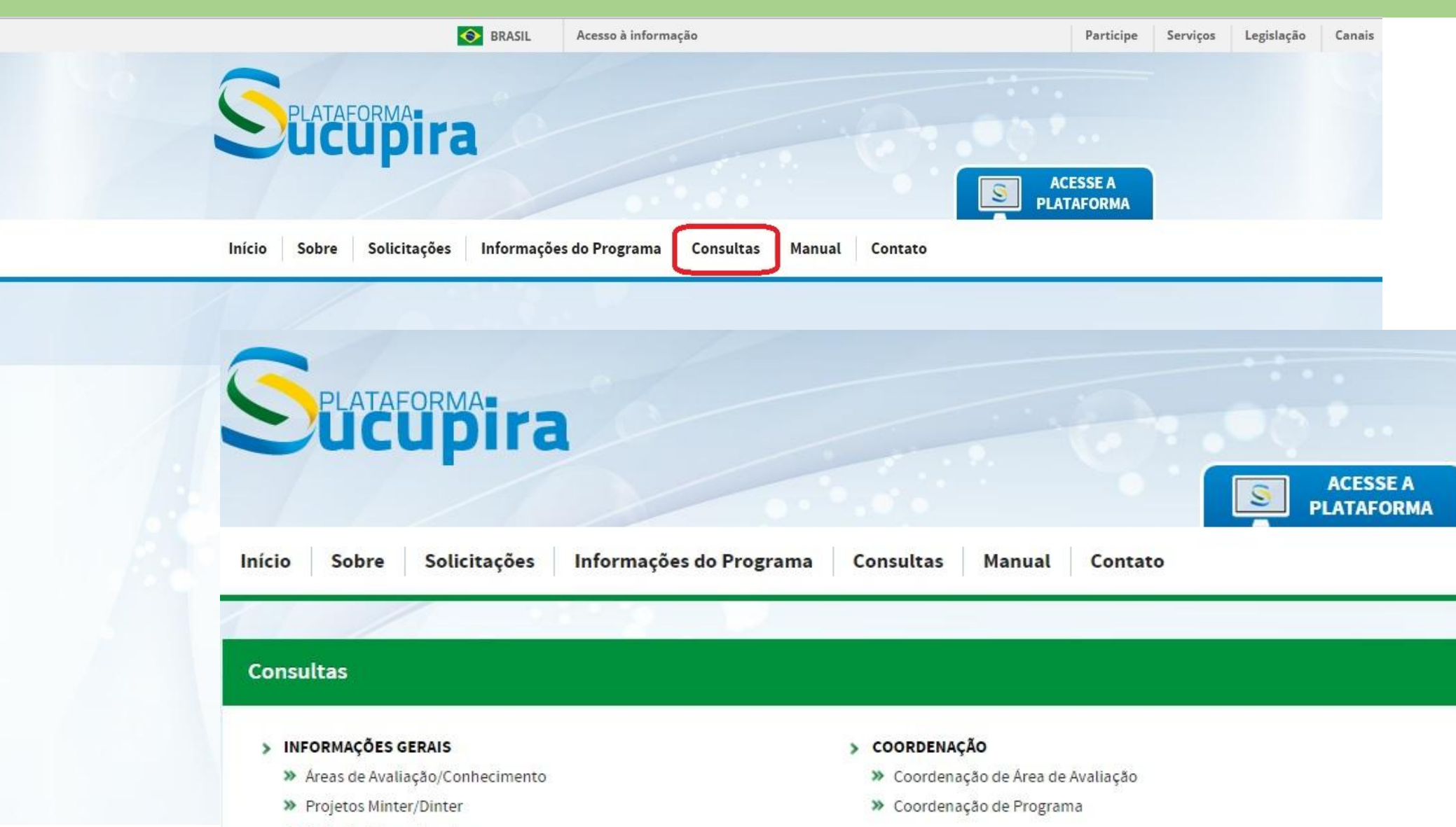

Portarias Homologadas

#### Periódicos Qualis

#### Consultando o Qualis

| Início   | Sobre Solicitações Informaç                          | ões do Programa | Consultas Mar | ACESSE A<br>PLATAFORMA                                      |
|----------|------------------------------------------------------|-----------------|---------------|-------------------------------------------------------------|
| Periódio | cos Qualis                                           |                 |               |                                                             |
| Dados    | para Consulta<br>*Evento de Classificação:           |                 |               | Independente do<br>argumento de busca a<br>onção "Evento de |
|          | SELECIONE<br>Área de Avaliação<br>SELECIONE<br>ISSN: |                 | •             | Classificação" deve ser<br>preenchida.                      |
|          | Titulo:                                              |                 |               |                                                             |
|          | Classificação:<br>SELECIONE 🔻                        | Consultar       | Cancelar      |                                                             |

#### **Consultando o Qualis**

| Si                  | LATAFORMATINA                                                                                                    |                          | ACESSE A<br>PLATAFORMA |
|---------------------|----------------------------------------------------------------------------------------------------|--------------------------|------------------------|
| Início              | Sobre Solicitações Informações do Programa                                                                                                    | Consultas Manual Contato |                        |
| Periódic<br>Dados p | os Qualis<br>Para Consulta                                                                                                    |                          |                        |
|                     | *Evento de Classificação:<br>SELECIONE<br>SELECIONE<br>Classificacao de veiculos 2010<br>EC_ENSINO<br>CLASSIFICAÇÃO DE PERIÓDICOS 2011<br>CLASSIFICAÇÃO DE PERIÓDICOS 2012<br>Qualis 2013<br>Qualis 2014 |                          |                        |
|                     | Classificação:<br>SELECIONE   Consultar                                                                                                    | Cancelar                 |                        |

| Su        | ataformaira                                                                                                    |                         | ACESSE A |
|-----------|----------------------------------------------------------------------------------------------------|-------------------------|----------|
|           | - SELECIONE -                                                                                                    |                         |          |
| Início S  | ADMINISTRAÇÃO, CIENCIAS CONTABEIS E TURISMO<br>ANTROPOLOGIA / ARQUEOLOGIA<br>ARQUITETURA E URBANISMO<br>ARTES / MÚSICA | onsultas Manual Contato |          |
|           | ASTRONOMIA / FISICA                                                                                                    |                         |          |
|           | BIOTECNOLOGIA                                                                                                    |                         |          |
| Periódico | CIÊNCIA DA COMPUTAÇÃO                                                                                                  |                         |          |
|           | CIÊNCIA DE ALIMENTOS                                                                                                   |                         |          |
|           | CIÊNCIAS AGRÁRIAS I                                                                                                    |                         |          |
| Dados pa  | CIÊNCIAS AMBIENTAIS                                                                                                    |                         |          |
|           | CIÊNCIAS BIOLÓGICAS I                                                                                                  |                         |          |
|           | CIENCIAS BIOLOGICAS II<br>CIÊNCIAS BIOLÓGICAS III                                                                      |                         |          |
|           | CIÊNCIAS SOCIAIS APLICADAS I                                                                                           |                         |          |
|           | DIREITO                                                                                                    |                         |          |
|           | ECONOMIA                                                                                                    |                         |          |
|           | EDUCAÇÃO                                                                                                    |                         |          |
|           | SELECIONE                                                                                                    | •                       |          |
|           | SSN:                                                                                                    |                         |          |
|           |                                                                                                    |                         |          |
|           |                                                                                                    |                         |          |
| -         | Titulo:                                                                                                    |                         |          |
|           |                                                                                                    |                         |          |
|           | Classificação:                                                                                                    |                         |          |
|           | SELECIONE V                                                                                                    |                         |          |
|           |                                                                                                    |                         |          |
|           | Consultar                                                                                                    | Cancelar                |          |
|           |                                                                                                    |                         |          |

| Início   | Sobre Solicitações Informações do Programa  | Consultas Manual Contato | SE A<br>FORMA      |
|----------|---------------------------------------------|--------------------------|--------------------|
| Periódic | cos Qualis                                  |                          |                    |
| Dados    | para Consulta                               | É possível gerar o arqu  | <mark>, ivo</mark> |
|          | *Evento de Classificação:                   | de classificação do Qu   | alis               |
|          | Qualis 2014                                 | para mais de uma á       | rea                |
|          | Área de Avaliação                           |                          | da                 |
|          | ADMINISTRAÇÃO, CIÊNCIAS CONTÁBEIS E TURISMO | seleção do botão "+"     |                    |
|          | ISSN:                                       |                          |                    |
|          | Título:                                     |                          |                    |
|          | Classificação:<br>SELECIONE 🔻               |                          |                    |
|          | Consultar                                   | Cancelar                 |                    |

| cio Sobre<br>eriódicos Qu<br>Dados para C                | AFORMA<br>Solicitações             | Informaçã     | ões do Progra                                                                                                   | ama Co | onsultas | Manual | Contate |   | ACESS<br>PLATAFO | E A<br>PRM/ |
|----------------------------------------------------------|------------------------------------|---------------|----------------------------------------------------------------------------------------------------|--------|----------|--------|---------|---|------------------|-------------|
| cio Sobre<br>eriódicos Qu<br>Dados para C<br>*Ever       | solicitações                       | Informaçã     | ões do Progra                                                                                                   | ama Co | onsultas | Manual | Contato |   | ACESS<br>PLATAFO | E A<br>RM/  |
| cio Sobre<br>eriódicos Qu<br>Dados para C<br>*Ever<br>Qu | e Solicitações<br>ualis            | Informaçõ     | ões do Progra                                                                                                   | ama Co | onsultas | Manual | Contate | , | ACESS<br>PLATAFO | E A<br>DRM/ |
| riódicos Qu<br>Dados para C<br>*Ever                     | e Solicitações<br>ualis<br>onsulta | Informaçõ     | ões do Progra                                                                                                   | ama Co | onsultas | Manual | Contato | > |                  |             |
| riódicos Qu<br>Dados para C<br>*Even<br>Qu               | u <b>alis</b><br>onsulta           |               |                                                                                                    |        |          |        |         |   |                  |             |
| riódicos Qu<br>Dados para C<br>*Evei<br>Qu               | ualis<br>onsulta                   |               |                                                                                                    |        |          |        |         |   |                  |             |
| ados para C<br>*Evei                                     | onsulta                            |               |                                                                                                    |        |          |        |         |   |                  |             |
| Dados para C<br>*Ever                                    | onsulta                            |               |                                                                                                    |        |          |        |         |   |                  |             |
| *Ever                                                    | onsulta<br>                        |               |                                                                                                    |        |          |        |         |   |                  |             |
| * Ever                                                   |                                    |               |                                                                                                    |        |          |        |         |   |                  |             |
| Qu                                                       | nto de Classificação:              |               |                                                                                                    |        |          |        |         |   |                  |             |
|                                                          | alis 2014                          |               |                                                                                                    | ۲      |          |        |         |   |                  |             |
| Area                                                     | de Avaliação                       |               |                                                                                                    |        |          |        |         |   |                  |             |
| 🖉 - S                                                    | ELECIONE                           |               |                                                                                                    | •      | -        |        |         |   |                  |             |
| AD                                                       | MINISTRAÇÃO, CIÊNCIAS              | S CONTÁBEIS E |                                                                                                    |        |          |        |         |   |                  |             |
| ECC.                                                     | NOMIA                              |               | ^                                                                                                    |        | )        |        |         |   |                  |             |
|                                                          |                                    |               |                                                                                                    |        |          |        |         |   |                  |             |
| Titulo                                                   | :                                  |               |                                                                                                    |        |          |        |         |   |                  |             |
|                                                          |                                    |               |                                                                                                    |        |          |        |         |   |                  |             |
| Class                                                    | ificação:                          |               |                                                                                                    |        |          |        |         |   |                  |             |
| 🗆 – s                                                    | ELECIONE                           | •             | Contraction of the second second second second second second second second second second second second second s |        |          |        |         |   |                  |             |
|                                                          |                                    |               | Consul                                                                                                    | tar    | Cancela  | r      |         |   |                  |             |

#### **Periódicos Qualis**

| Dados     | para Consulta                                           |                    |                        |                                                       |
|-----------|---------------------------------------------------------|--------------------|------------------------|-------------------------------------------------------|
|           | *Evento de Classificação:                               |                    |                        |                                                       |
|           | Qualis 2014                                             | •                  |                        |                                                       |
|           | Área de Avaliação                                       |                    |                        |                                                       |
| 1         | SELECIONE                                               | ۲                  | œ                      | Clique nos arquivos de                                |
|           | ADMINISTRAÇÃO, CIÊNCIAS CONTÁBEIS E TURISMO<br>ECONOMIA | ××                 |                        | classificações para fazer<br>download da planilha com |
|           | ISSN:                                                   |                    |                        | o Qualis de todos os                                  |
|           | Título:                                                 |                    |                        | periodicos da area<br>pesquisada.                     |
| No.       | Classificação:                                          |                    |                        |                                                       |
|           | - SELECIONE V                                           |                    |                        |                                                       |
|           | C                                                       | Consultar          | Cancelar               |                                                       |
| Classifi  | cações                                                  |                    |                        |                                                       |
| Área de A | valiação                                                | Arquivo de classif | ïcações                |                                                       |
|           | TRAÇÃO, CIÊNCIAS CONTÁBEIS E TURISMO                    | classificacoes_pub | licadas_administracao_ | ciencias_contabeis_e_turismo_2014.xls                 |
| ECONON    | 1A                                                      | classificacoes_pub | licadas_economia_2014  | LxIs                                                  |

#### **Consulta - ISSN**

|          | ucupira                   |            |                |             |                | ACESSE A<br>PLATAFORMA |
|----------|---------------------------|------------|----------------|-------------|----------------|------------------------|
| Início   | Sobre Solicitações        | Informaçõe | es do Programa | Consultas I | Manual Contato |                        |
|          |                           | 1877 (P.   |                |             |                |                        |
| Periódio | cos Qualis                |            |                |             |                |                        |
|          |                           |            |                |             |                |                        |
| Dados    | para Consulta             |            |                |             |                |                        |
|          |                           |            |                |             |                |                        |
|          | *Evento de Classificação: |            |                | _           |                |                        |
|          | Qualis 2014               |            |                | •           |                |                        |
|          | Área de Avaliação         |            |                | -           |                |                        |
|          | SELECIONE                 |            |                | ·           |                |                        |
|          | ISSN:                     |            |                |             |                |                        |
|          | 1070-2005                 |            |                |             |                |                        |
|          | litulo:                   |            |                |             |                |                        |
|          | Classificação:            |            |                |             | - 1            |                        |
|          | SELECIONE                 | *          |                |             |                |                        |
|          |                           | · · · · ·  |                |             |                |                        |
|          |                           |            | Consultar      | Cancelar    |                |                        |

#### **Consulta - ISSN**

| Dados p  | ara Consulta                                                                                                    |                            |                   |               |
|----------|----------------------------------------------------------------------------------------------------|----------------------------|-------------------|---------------|
|          | *Evento de Classificação:                                                                                                    |                            |                   |               |
|          | Qualis 2014                                                                                                    | •                          |                   |               |
|          | Área de Avaliação                                                                                                    |                            |                   |               |
|          | SELECIONE                                                                                                    | •                          | $\odot$           |               |
|          | ISSN:                                                                                                    |                            |                   |               |
|          | 1678-2089                                                                                                    |                            |                   |               |
| _        | Titulo:                                                                                                    |                            |                   |               |
|          | and the second second sec |                            |                   |               |
|          | Classificação:                                                                                                    |                            |                   |               |
|          | SELECIONE                                                                                                    | •                          |                   |               |
|          |                                                                                                    | Consultar                  | Cancelar          |               |
|          |                                                                                                    |                            |                   |               |
| eriódico | os                                                                                                    |                            |                   |               |
| SN       | Título                                                                                                    | Área de Avaliação          |                   | Classificação |
| 578-2089 | Contextus (Fortaleza)                                                                                                    | ADMINISTRAÇÃO, CIÊNCIAS CO | NTÁBEIS E TURISMO | B3            |

### Consulta - Título do Periódico

| 5        | ucupira                               |                            |                        |
|----------|---------------------------------------|----------------------------|------------------------|
|          |                                       |                            | ACESSE A<br>PLATAFORMA |
| Início   | Sobre Solicitações Informações do Pro | grama Consultas Manual Con | tato                   |
| Periódio | cos Qualis                            |                            |                        |
| Dados    | para Consulta                         |                            |                        |
|          | *Evento de Classificação:             |                            |                        |
|          | Área de Avaliação                     |                            |                        |
|          | SELECIONE                             | •                          |                        |
|          | ISSN:                                 |                            |                        |
|          | Título:<br>REGE. Revista de Gestão    |                            |                        |
|          | Classificação:<br>SELECIONE 🔹         | sultar Cancelar            |                        |

### Consulta - Título do Periódico

#### **Periódicos Qualis**

| *Evento de Classificação: |       |           |          | Observe que um mesmo        |
|---------------------------|-------|-----------|----------|-----------------------------|
| Qualis 2014               |       |           | •        | periódico pode ser avaliado |
| Área de Avaliação         |       |           |          | em áreas diferentes         |
| SELECIONE                 |       |           | •        | possuindo uma classificação |
| ISSN:                     |       |           |          | em cada uma delas.          |
| Titulo:                   |       |           |          |                             |
| REGE. Revista de Gestã    | 0     |           |          |                             |
| Classificação:            | 54×1. |           |          |                             |
| SELECIONE                 | •     |           |          |                             |
|                           |       | Consultar | Cancelar |                             |

| Periódicos |                             |                                             |               |
|------------|-----------------------------|---------------------------------------------|---------------|
| ISSN       | Título                      | Área de Avaliação                           | Classificação |
| 1809-2276  | REGE. Revista de Gestão USP | ADMINISTRAÇÃO, CIÊNCIAS CONTÁBEIS E TURISMO | B3            |
| 1809-2276  | REGE. Revista de Gestão USP | ECONOMIA                                    | B3            |
| 1809-2276  | REGE. Revista de Gestão USP | EDUCAÇÃO                                    | B3            |
| 1809-2276  | REGE. Revista de Gestão USP | ENGENHARIAS III                             | B5            |
| 1809-2276  | REGE. Revista de Gestão USP | PLANEJAMENTO URBANO E REGIONAL / DEMOGRAFIA | B1            |

# Consulta - Classificação

| Início   | Sobre Solicitações Info                                                                                                    | mações do Programa Co | onsultas Manu | ual Contato   | _ |
|----------|----------------------------------------------------------------------------------------------------|-----------------------|---------------|---------------|---|
| Periódio | cos Qualis                                                                                                    |                       |               |               |   |
| Dados    | para Consulta                                                                                                    |                       |               |               | Ĩ |
|          | <ul> <li>Evento de Classificação:</li> <li>Qualis 2014</li> <li>Área de Avaliação</li> <li> SELECIONE</li> <li>ISSN:</li> <li>Título:</li> </ul> | •                     | (             |               |   |
|          | Classificação:<br>SELECIONE<br>SELECIONE<br>A1<br>A2<br>B1<br>B2<br>B3<br>B4<br>B5<br>C                                                          | Consultar             | Cancelar      | Versão 1.8.42 |   |

#### Consulta - Classificação

#### Periódicos Qualis

| *Evento de Classificação | ×<br>E |   |          |   |  |  |
|--------------------------|--------|---|----------|---|--|--|
| Qualis 2014              |        | • |          |   |  |  |
| Área de Avaliação        |        |   |          |   |  |  |
| SELECIONE                |        | • | <b>•</b> |   |  |  |
| ISSN:                    |        |   |          |   |  |  |
| Título:                  |        |   |          | _ |  |  |
|                          |        |   |          |   |  |  |
| Classificação:           |        |   |          |   |  |  |
|                          | _      |   |          |   |  |  |

| Perióc        | licos                                      |                                                |               |
|---------------|--------------------------------------------|------------------------------------------------|---------------|
| ISSN          | Título                                     | Área de Avaliação                              | Classificação |
| 1537-<br>260X | Academy of Management Learning & Education | ADMINISTRAÇÃO, CIÊNCIAS<br>CONTÁBEIS E TURISMO | A1            |
| 0160-<br>7383 | Annals of Tourism Research                 | ADMINISTRAÇÃO, CIÊNCIAS<br>CONTÁBEIS E TURISMO | A1            |
| 0960-<br>3107 | Applied Financial Economics (Print)        | ADMINISTRAÇÃO, CIÊNCIAS<br>CONTÁBEIS E TURISMO | A1            |
| 1463-<br>5771 | Benchmarking (Bradford)                    | ADMINISTRAÇÃO, CIÊNCIAS<br>CONTÁBEIS E TURISMO | A1            |
| 1463-<br>7154 | Business Process Management Journal        | ADMINISTRAÇÃO, CIÊNCIAS<br>CONTÁBEIS E TURISMO | A1            |

### Consulta - Classificação

| idades        | × | Autoridades - Rede 👳 Catálogo da Rede P 🛃 LC Authorities 🛛 🚔 Catalogo BU-UFC 🔇 C | urrículo Lattes 🛛 💩 Portal da UFC 🏾 💩 BU-UFC |    |
|---------------|---|----------------------------------------------------------------------------------|----------------------------------------------|----|
| 2040-<br>3364 |   | Nanoscale (Print)                                                                | ASTRONOMIA / FÍSICA A                        | 1  |
| 2041-<br>1723 |   | Nature Communications                                                            | ASTRONOMIA / FÍSICA A                        | 41 |
| 0028-<br>0836 |   | Nature (London)                                                                  | ASTRONOMIA / FÍSICA A                        | 41 |
| 1749-<br>4885 |   | Nature Photonics (Print)                                                         | ASTRONOMIA / FÍSICA A                        | 41 |
| 1745-<br>2473 |   | Nature Physics (Print)                                                           | ASTRONOMIA / FÍSICA A                        | 41 |
| 1079-<br>7114 |   | Physical Review Letters                                                          | ASTRONOMIA / FÍSICA A                        | 41 |
| 0031-<br>9007 |   | Physical Review Letters (Print)                                                  | ASTRONOMIA / FÍSICA A                        | 41 |
| 0370-<br>1573 |   | Physics Reports                                                                  | ASTRONOMIA / FÍSICA A                        | 41 |
| 0027-<br>8424 |   | Proceedings of the National Academy of Sciences of the United States of America  | ASTRONOMIA / FÍSICA A                        | 41 |
| 0036-<br>8075 |   | Science (New York, N.Y.)                                                         | ASTRONOMIA / FÍSICA A                        | ¥1 |
| 1613-<br>6810 |   | Small (Weinheim. Print)                                                          | ASTRONOMIA / FÍSICA A                        | 41 |
| 0067-<br>0049 |   | The Astrophysical Journal. Supplement Series                                     | ASTRONOMIA / FÍSICA A                        | 41 |
| 1126-<br>6708 |   | The Journal of High Energy Physics                                               | ASTRONOMIA / FÍSICA A                        | 41 |
| 1029-<br>8479 |   | The Journal of High Energy Physics (Online)                                      | ASTRONOMIA / FÍSICA A                        | 41 |
| 0065-<br>2881 |   | Advances in Marine Biology                                                       | BIODIVERSIDADE A                             | 41 |
| 0003-<br>3472 |   | Animal Behaviour                                                                 | BIODIVERSIDADE                               | 41 |
| 0305-<br>7364 |   | Annals of Botany (Print)                                                         | BIODIVERSIDADE A                             | 1  |
| 0166-<br>445X |   | Aquatic Toxicology                                                               | BIODIVERSIDADE                               | 41 |

| 5        | Jcupira                                                             |                        |
|----------|---------------------------------------------------------------------|------------------------|
|          |                                                                     | ACESSE A<br>PLATAFORMA |
| Início   | Sobre Solicitações Informações do Programa Consultas Manual Contato | D                      |
|          |                                                                     |                        |
| Periódio | os Qualis                                                           |                        |
| Dados    | oara Consulta                                                       |                        |
|          | *Evento de Classificação:<br>Qualis 2014                            |                        |
|          | Área de Avaliação                                                   |                        |
|          | SELECIONE 🔹 🐨                                                       |                        |
|          | ISSN:                                                               |                        |
| -        | Titulo:                                                             |                        |
|          | REGE. Revista de Gestão                                             |                        |
|          | Classificação:                                                      |                        |
|          | B3 •                                                                |                        |
|          | Consultar Cancelar                                                  |                        |

#### **Periódicos Qualis**

| Dados p | a Consulta              |
|---------|-------------------------|
|         | vento de Classificação: |
|         | Qualis 2014             |
|         | ea de Avaliação         |
|         | - SELECIONE 🔹 🛨         |
|         | 5N:                     |
|         | ulo:                    |
|         | EGE. Revista de Gestão  |
|         | assificação:<br>33 🔹    |
|         | Consultar Cancelar      |

| Periódicos |                             |                                             |               |
|------------|-----------------------------|---------------------------------------------|---------------|
| ISSN       | Título                      | Área de Avaliação                           | Classificação |
| 1809-2276  | REGE. Revista de Gestão USP | ADMINISTRAÇÃO, CIÊNCIAS CONTÁBEIS E TURISMO | B3            |
| 1809-2276  | REGE. Revista de Gestão USP | ECONOMIA                                    | B3            |
| 1809-2276  | REGE. Revista de Gestão USP | EDUCAÇÃO                                    | B3            |

| 5        | PLATAFORMA<br>UCUPIRA                                               | ACESSE A<br>PLATAFORMA |
|----------|---------------------------------------------------------------------|------------------------|
| Início   | Sobre Solicitações Informações do Programa Consultas Manual Contato | 1                      |
| Periódio | icos Qualis                                                         |                        |
| Dados    | s para Consulta                                                     |                        |
|          | *Evento de Classificação:                                           |                        |
|          | Qualis 2014                                                         |                        |
|          | Área de Avaliação                                                   |                        |
|          | ECONOMIA                                                            |                        |
|          | ISSN:                                                               |                        |
|          | Titulo                                                              |                        |
|          |                                                                     |                        |
|          | Classificação:<br>A1  Consultar Cancelar                            |                        |

| Título:        |   |           |          |  |
|----------------|---|-----------|----------|--|
| Classificação: |   |           |          |  |
| A1             | • |           |          |  |
|                |   | Consultar | Cancelar |  |

| SSN                      | Título                                                        | Área de Avaliação | Classificação |
|--------------------------|---------------------------------------------------------------|-------------------|---------------|
| 0020-3 <mark>1</mark> 57 | Annals of the Institute of Statistical Mathematics            | ECONOMIA          | A1            |
| 0309- <mark>1</mark> 66X | Cambridge Journal of Economics                                | ECONOMIA          | A1            |
| 0012-9682                | Econometrica (Chicago)                                        | ECONOMIA          | A1            |
| 0938-2259                | Economic Theory                                               | ECONOMIA          | A1            |
| 0014-2921                | European Economic Review                                      | ECONOMIA          | A1            |
| 0899-8256                | Games and Economic Behavior (Print)                           | ECONOMIA          | A1            |
| 0018-2702                | History of Political Economy                                  | ECONOMIA          | A1            |
| 1099-1255                | Journal of Applied Econometrics (Chichester, England. Online) | ECONOMIA          | A1            |
| 1304-4076                | Journal of Econometrics                                       | ECONOMIA          | A1            |
| 022-0531                 | Journal of Economic Theory (Print)                            | ECONOMIA          | A1            |
| )30 <mark>4-3</mark> 932 | Journal of Monetary Economics (Print)                         | ECONOMIA          | A1            |
| 0160-3477                | Journal of Post Keynesian Economics                           | ECONOMIA          | A1            |
| 465-7368                 | Review of Financial Studies (Online)                          | ECONOMIA          | A1            |
| 002-8282                 | The American Economic Review                                  | ECONOMIA          | A1            |
| 0893-9454                | The Review of Financial Studies                               | ECONOMIA          | A1            |

# Dúvidas?

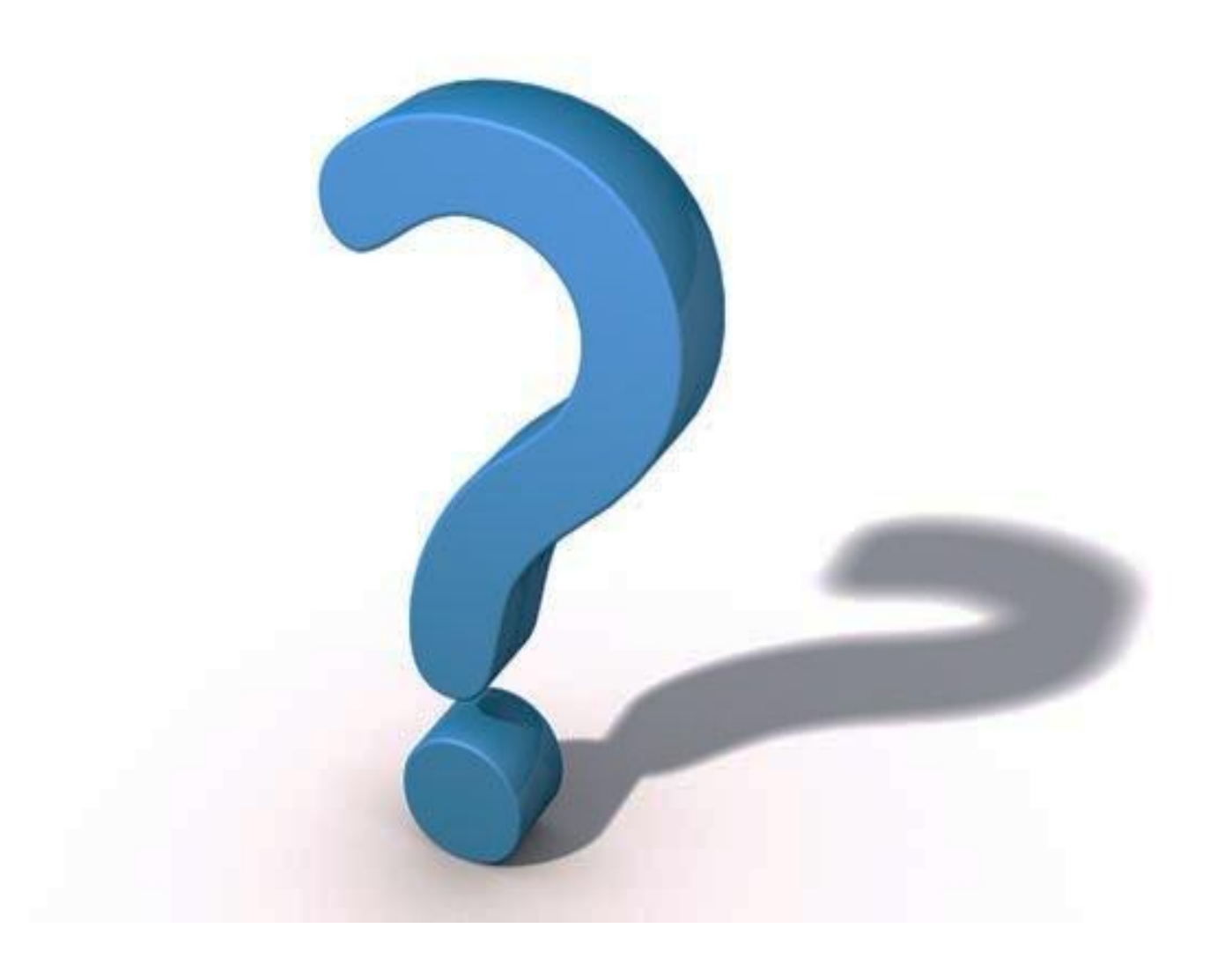

# Obrigada!

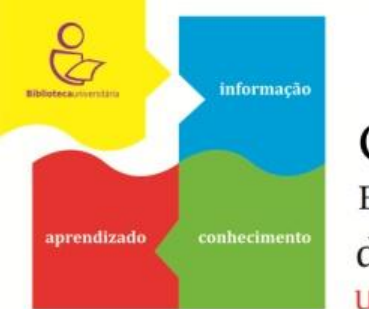

COMISSÃO DE EDUCAÇÃO DE USUÁRIOS do Sistema de Bibliotecas da UFC Universidade rumo à competência informacional

Elaborado por Izabel Lima dos Santos e revisado pela Comissão de Educação de Usuários

Mais informações: Fone: (85)3366 7821 Email:bibliotecafeaac@ufc.br